# プッシュ通知設定方法(ウィンドウメッセージから設定)[Androidの場合]

1

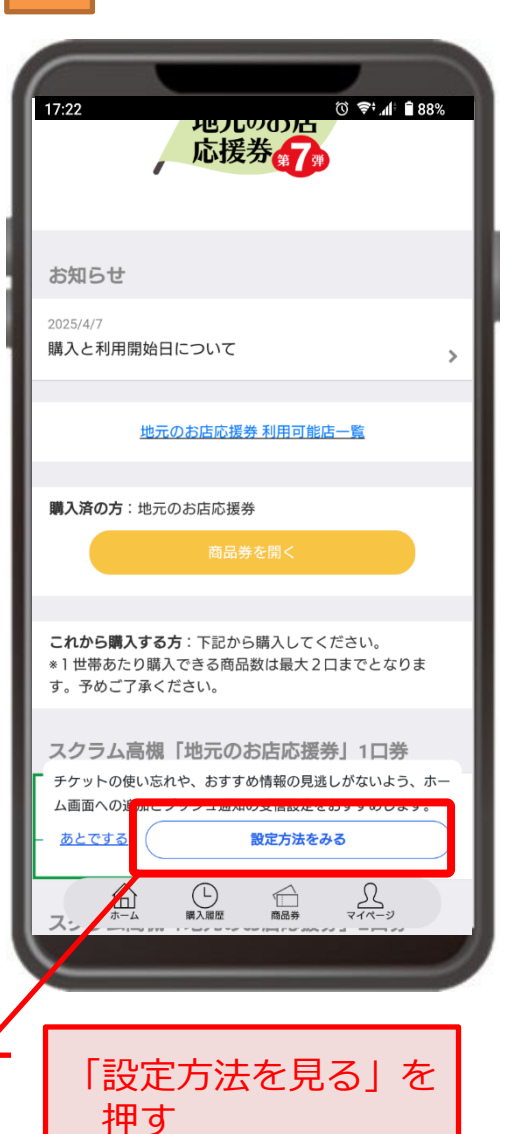

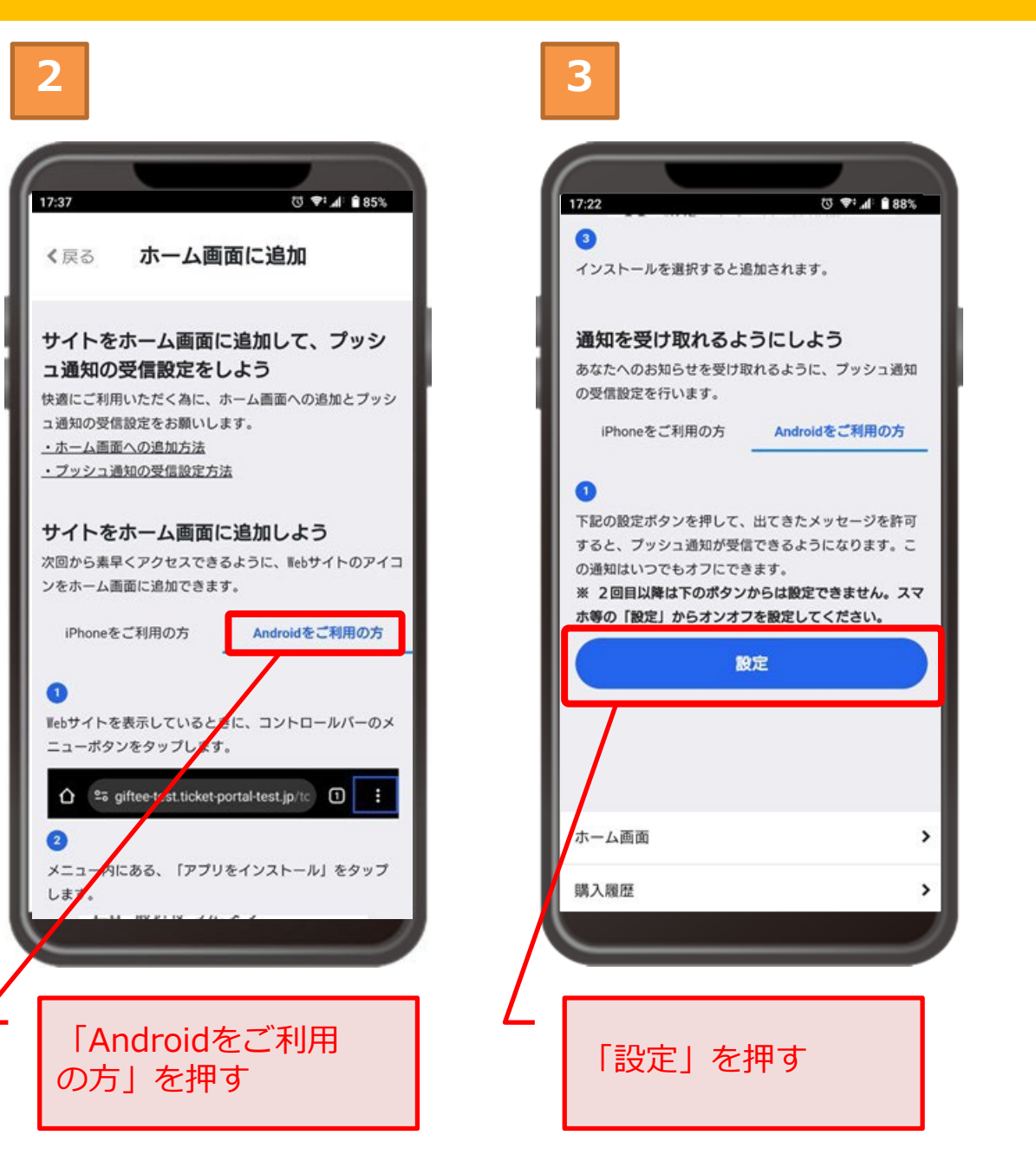

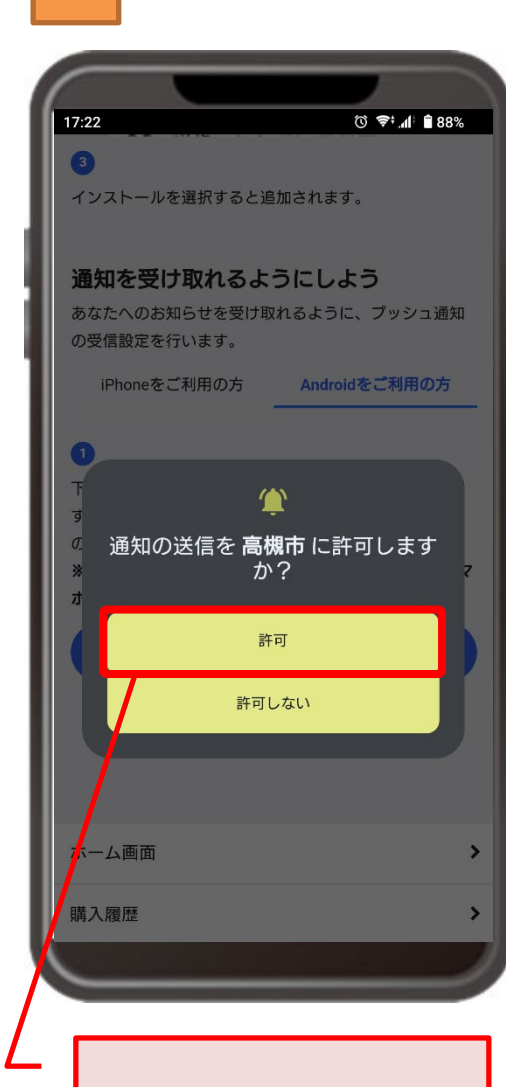

「許可」を押す

# プッシュ通知設定方法(Android設定から設定)[Androidの場合]

🛈 🗢 📶 🗎 88%

2

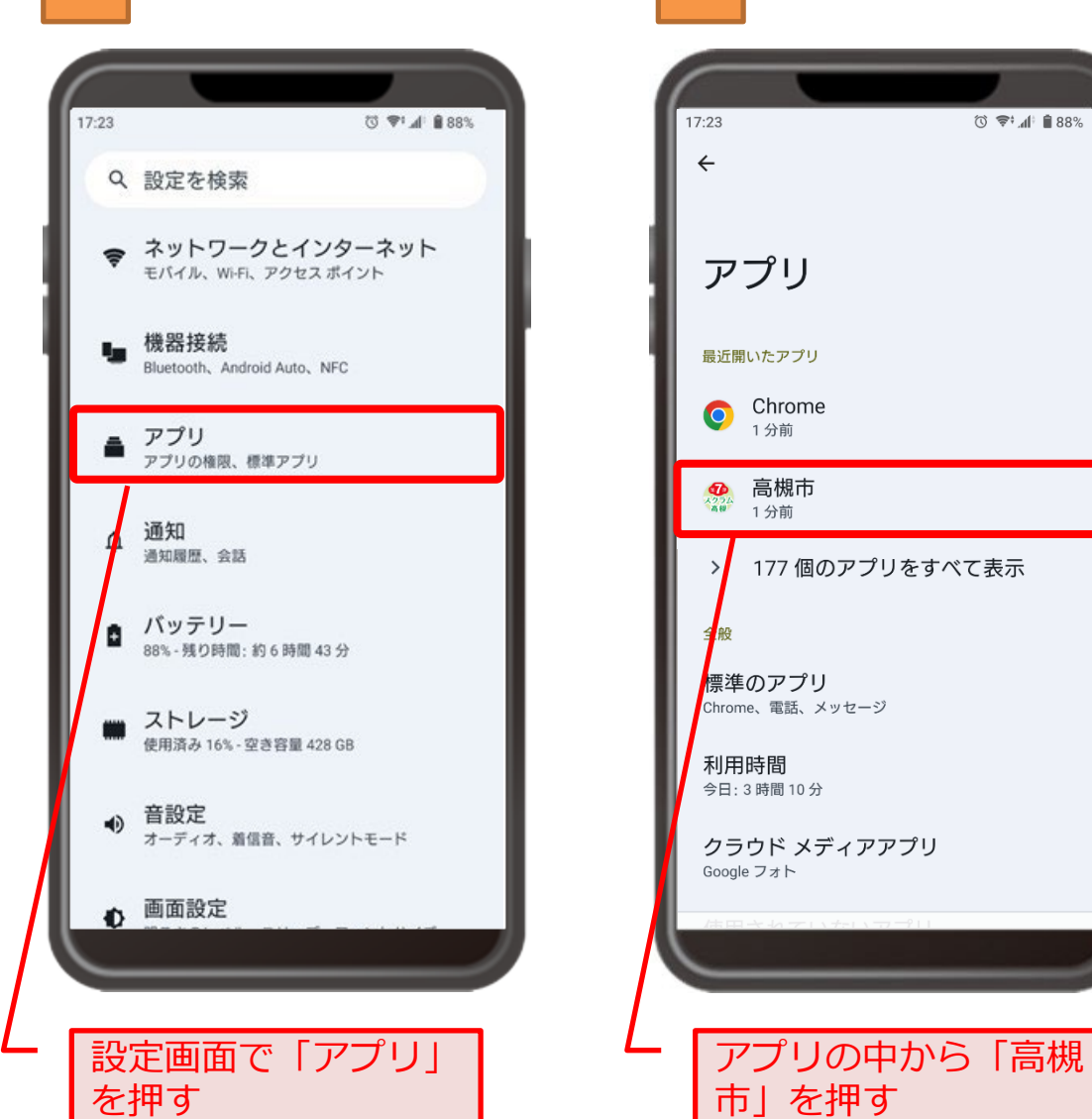

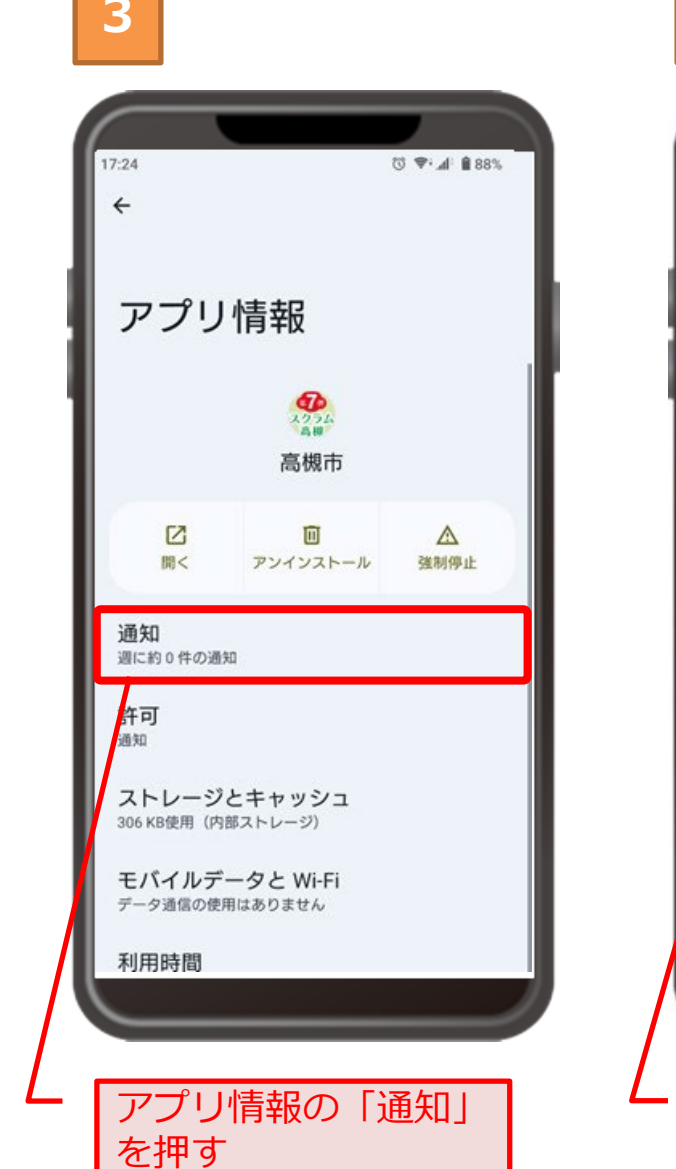

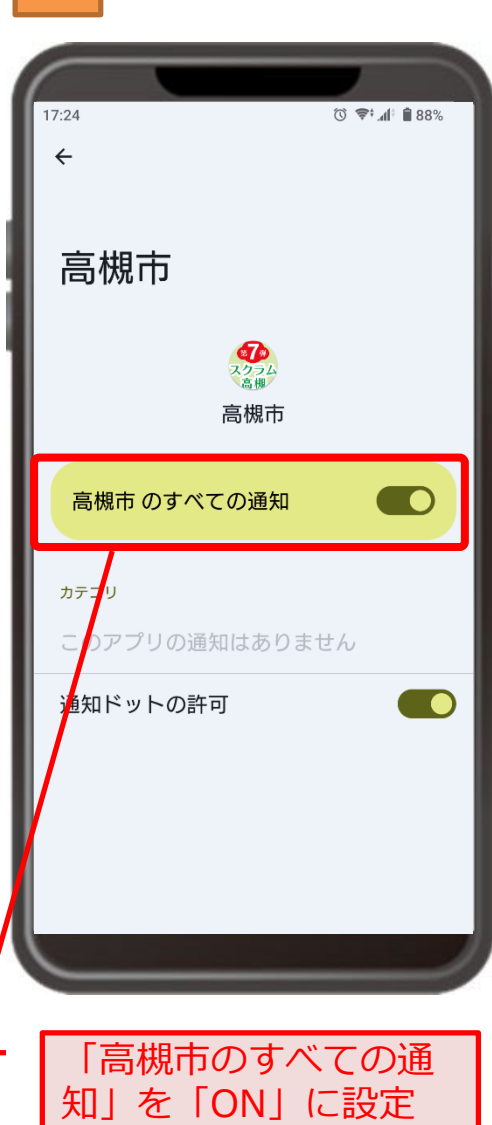

※Androidは機種によって異なりますので、詳しくはメーカー側のサポートページをご確認ください。

# プッシュ通知解除設定方法(Android設定から設定)[Androidの場合]

🛈 🗢 📶 🗎 88%

2

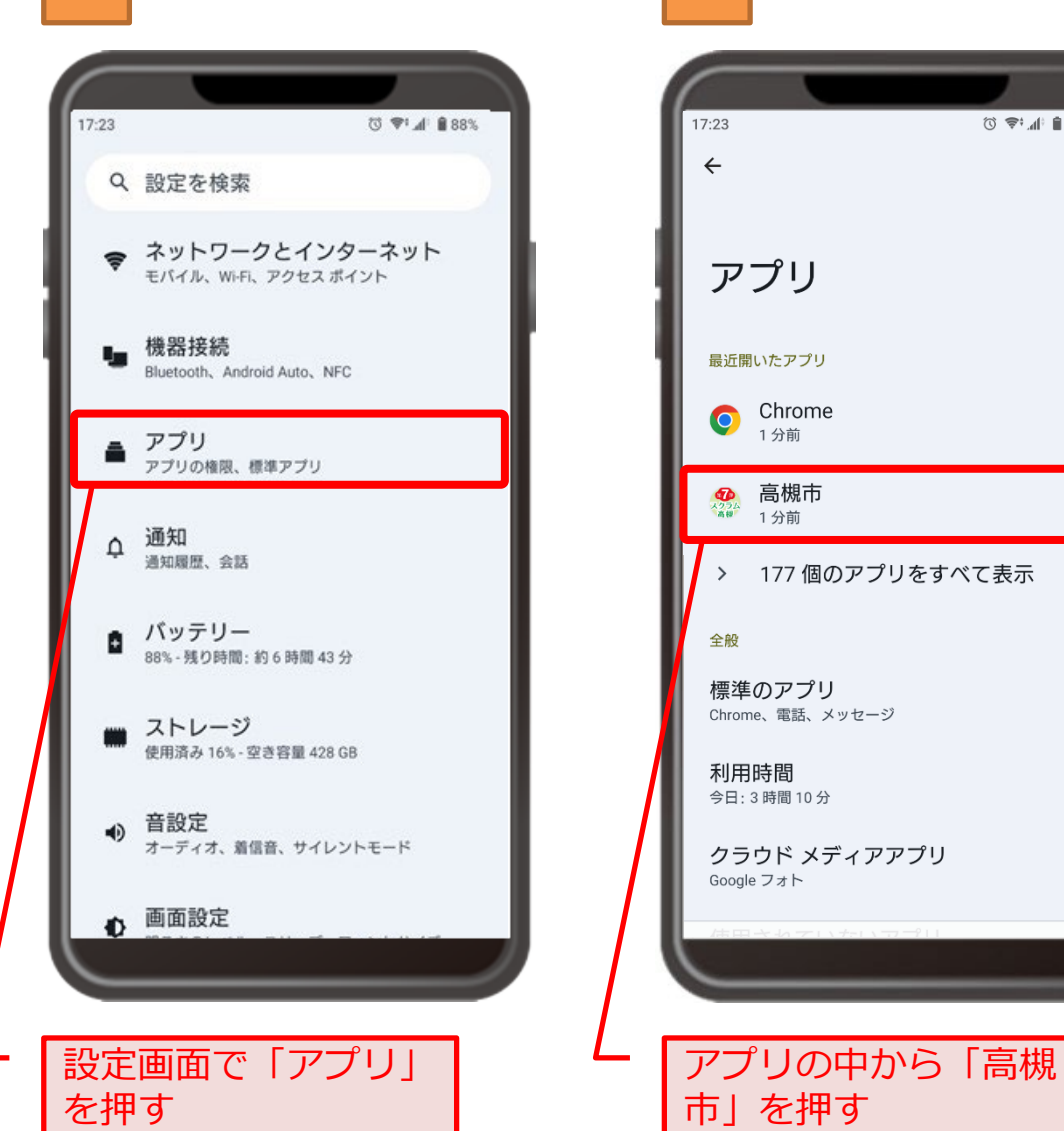

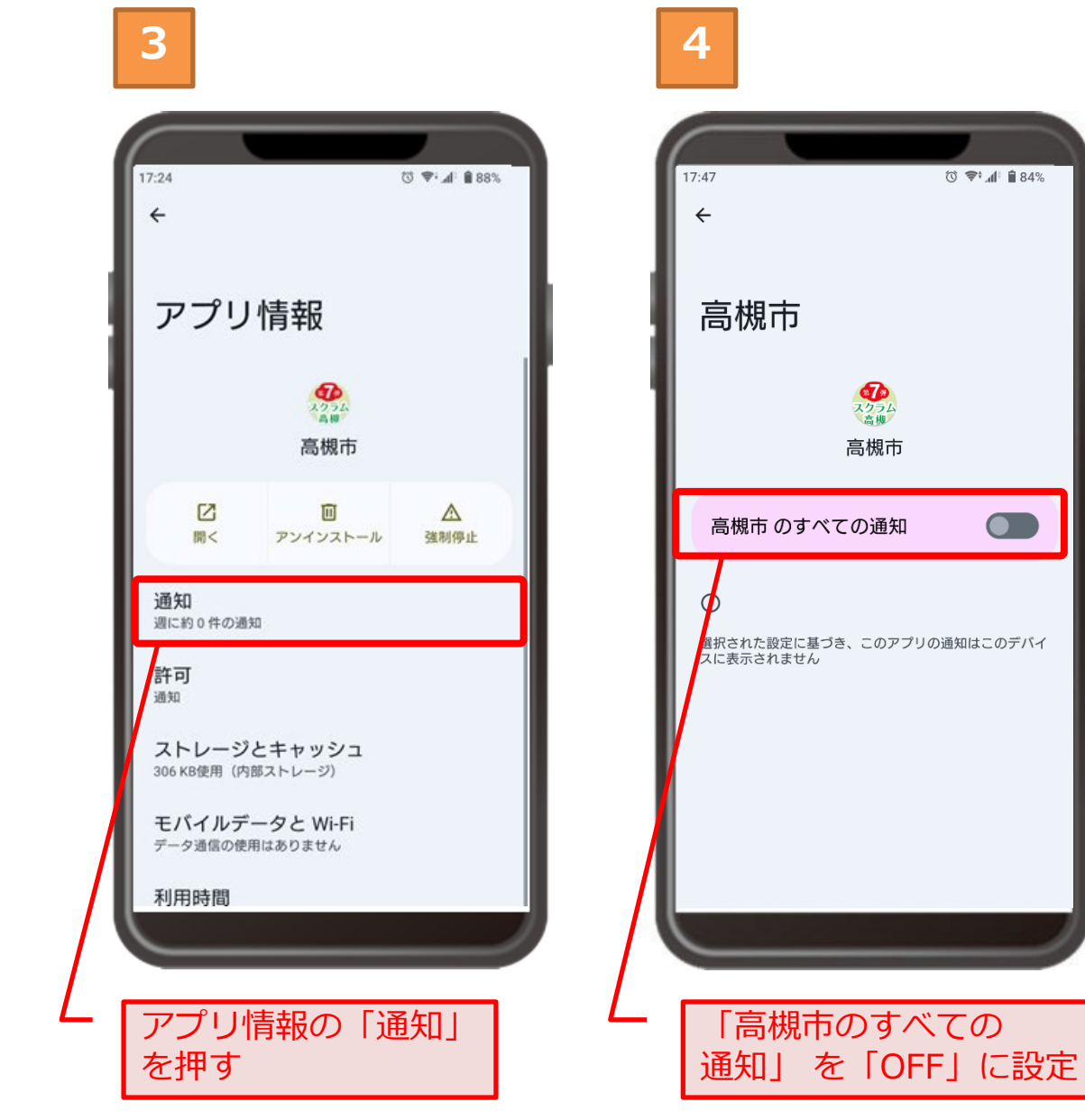

※Androidは機種によって異なりますので、詳しくはメーカー側のサポートページをご確認ください。

ⓒ 🗢 🕼 🕯 84%

# プッシュ通知設定方法(ウィンドウメッセージから設定)[iPhoneの場合]

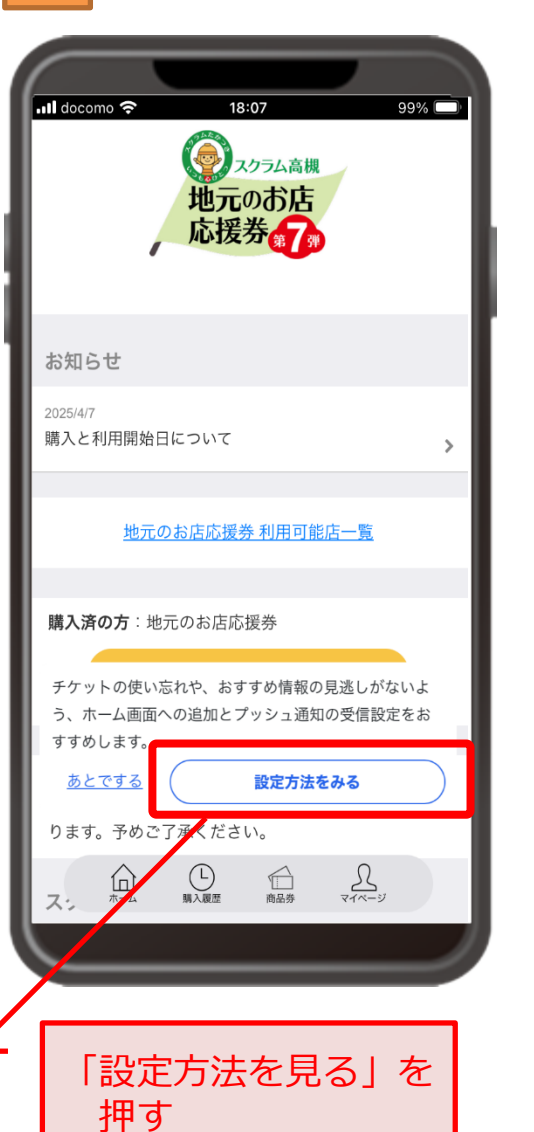

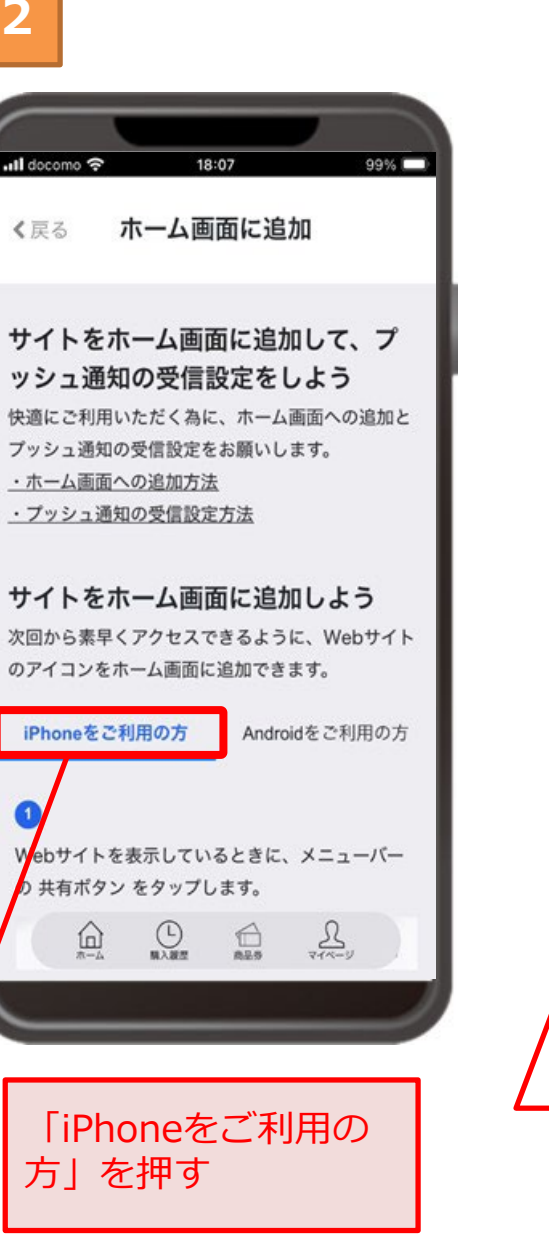

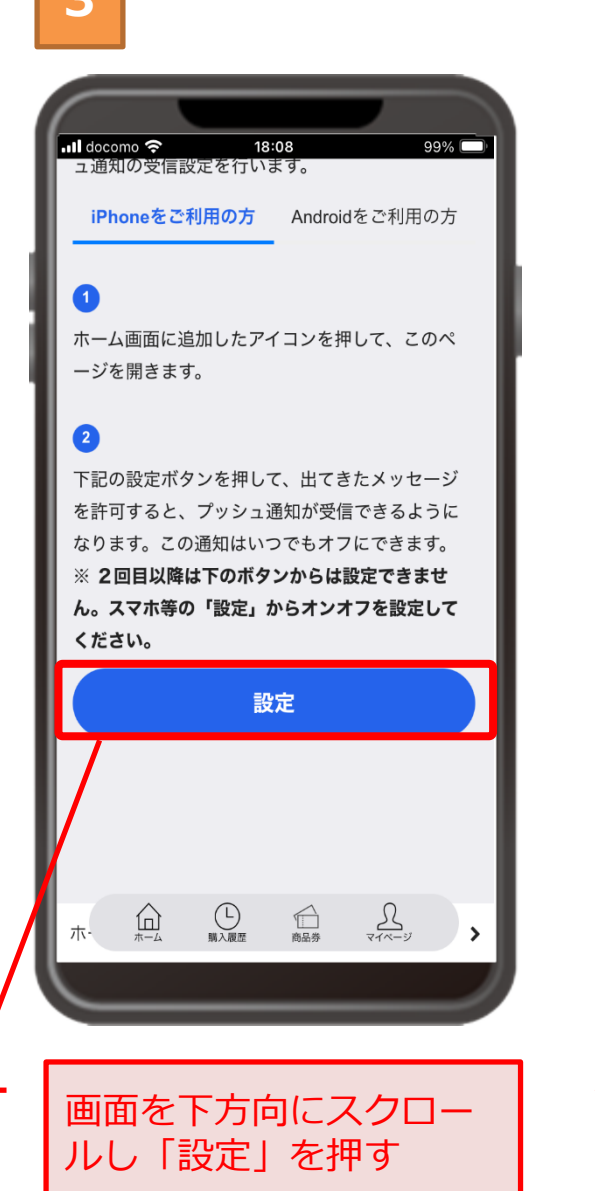

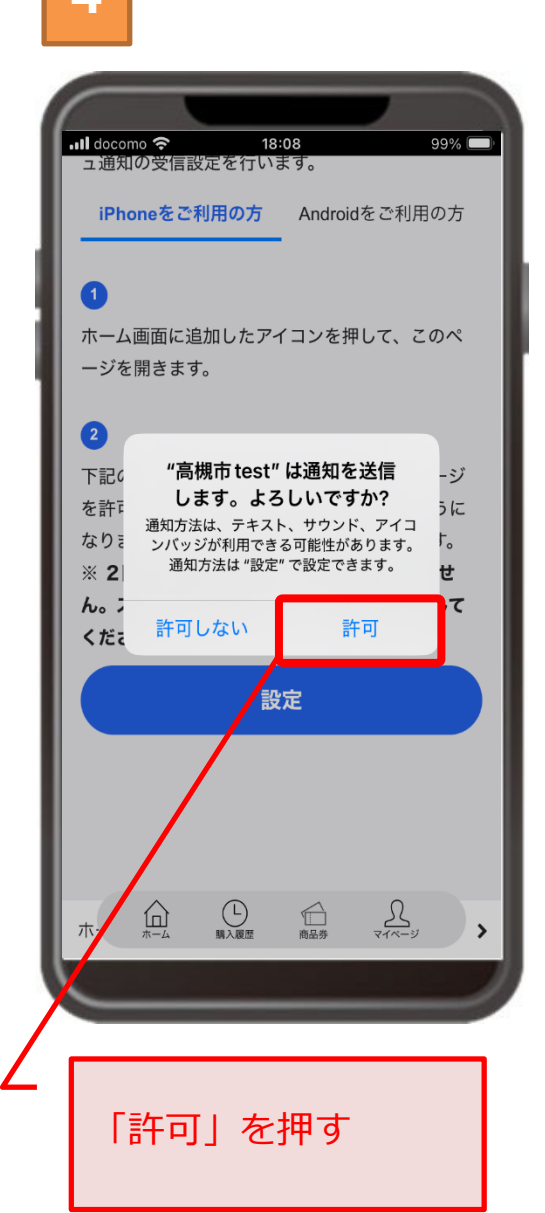

# プッシュ通知設定方法(iPhone設定から設定)[iPhoneの場合]

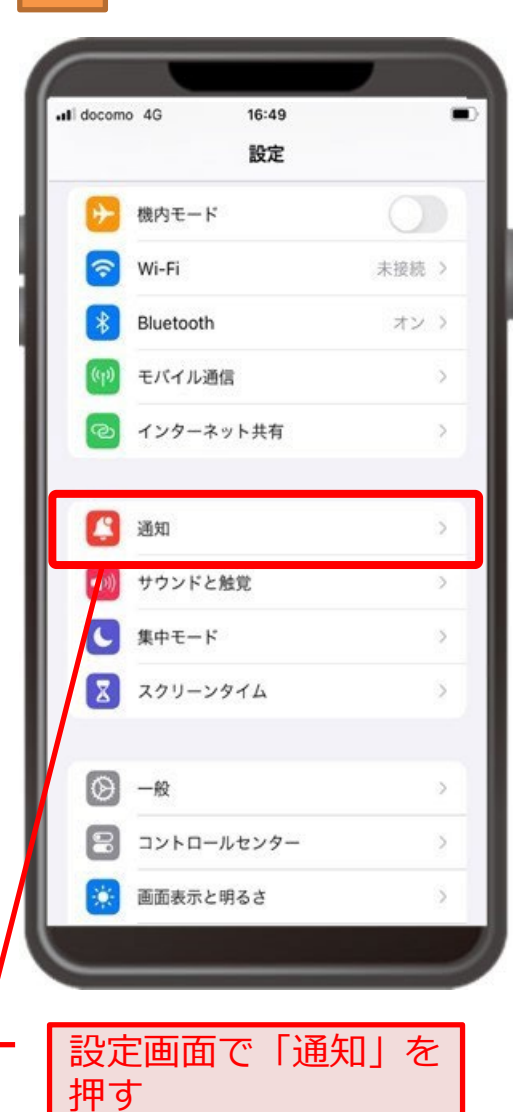

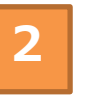

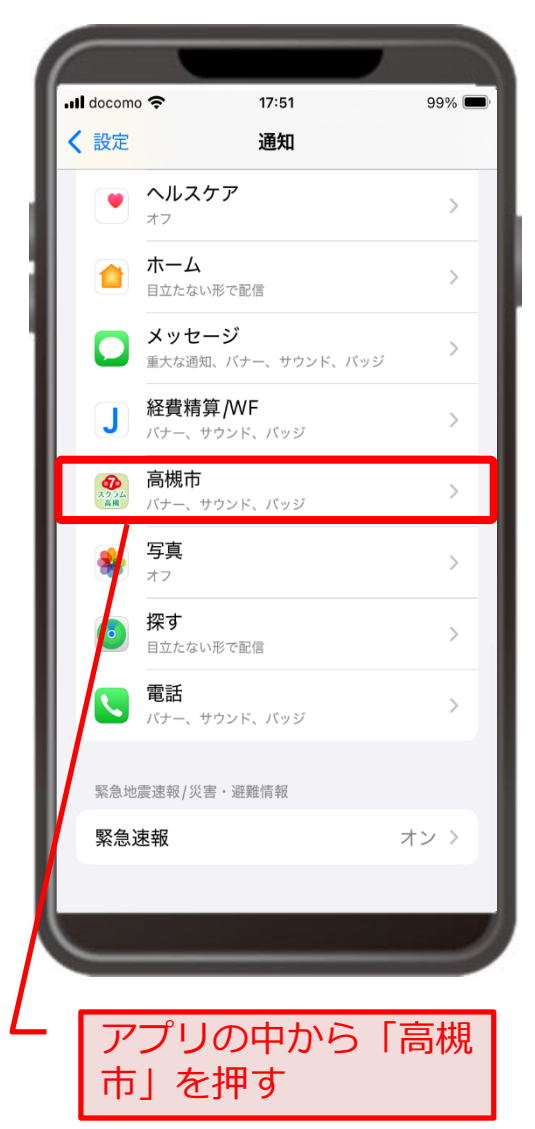

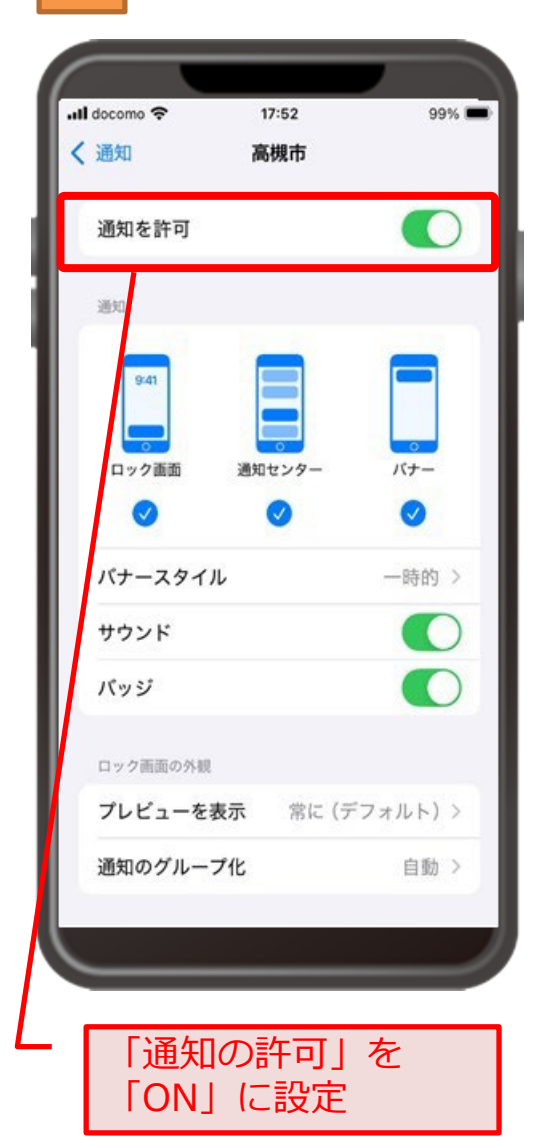

# プッシュ通知解除設定方法(iPhone設定から設定)[iPhoneの場合]

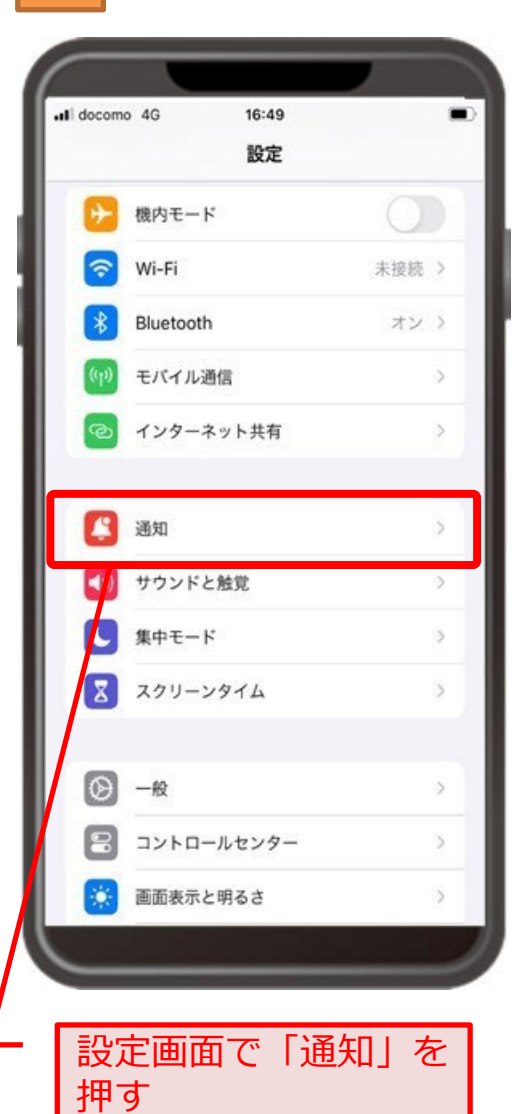

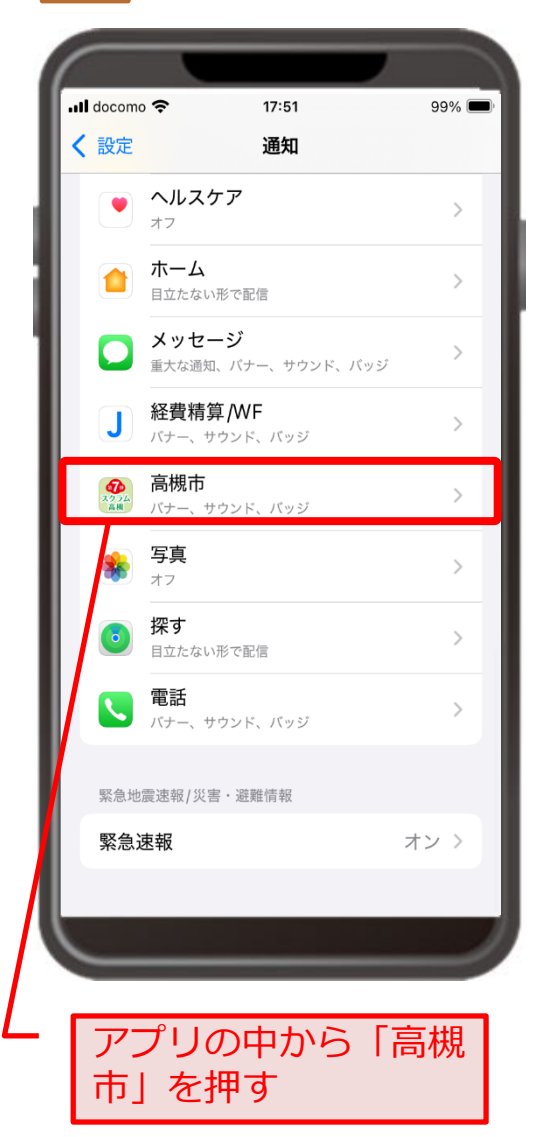

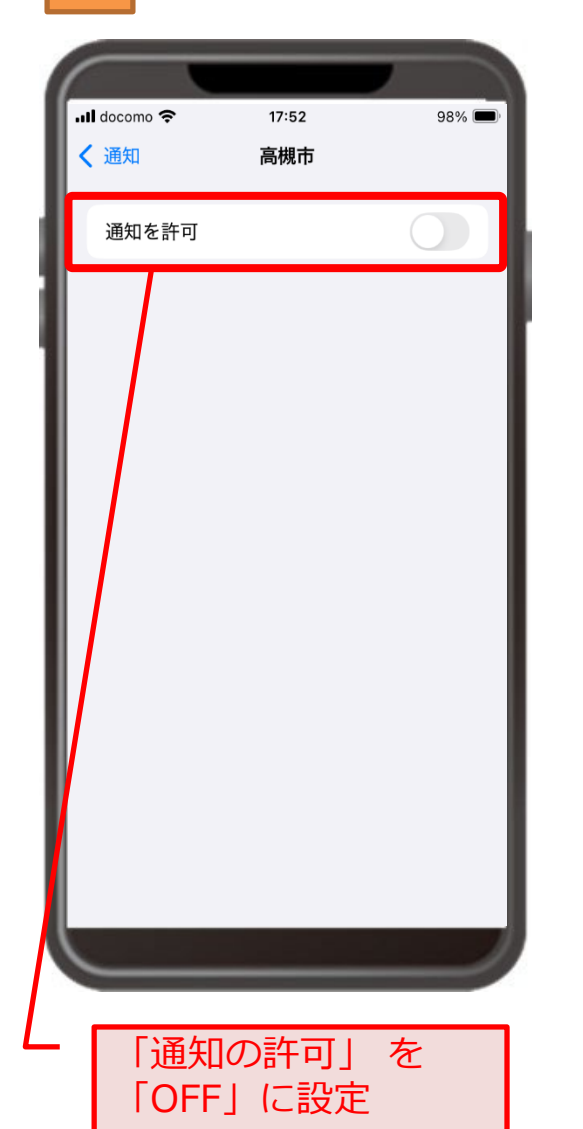